7 ขั้นตอน การขอรับใบรับรองอิเล็กทรอนิกส์ NTCA แบบ Online

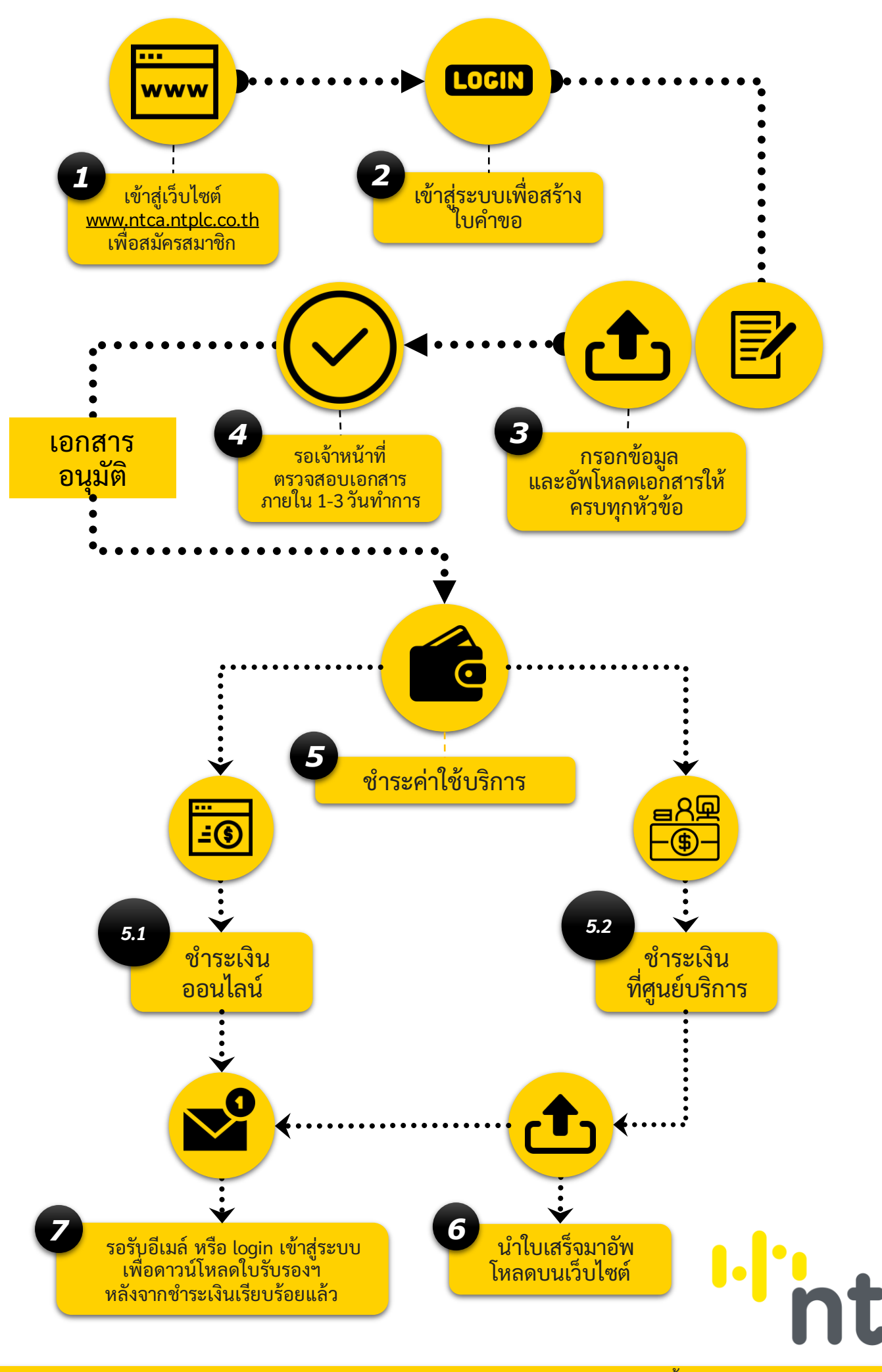

้บริษัท โทรคมนาคมแห่งชาติ จำกัด (มหาชน) แจ้งวัฒนะ อาคาร 6 ชั้น 1 ติดต่อ Call Center 02-574-8912